Open both spreadsheets. In spreadsheet 1 insert a new column (can be labeled Match)

|    | А          | В                | С               | D                        | E                  | F                         | G     | Н | I. | J |
|----|------------|------------------|-----------------|--------------------------|--------------------|---------------------------|-------|---|----|---|
| 1  | Users Code | Users First Name | Users Last Name | Agency                   | Organizations Name | Users Email               | MATCH |   |    |   |
| 2  | 1048146    | Lorraine         | Alexander       | Albany Technical College | State Purchasing   | lalexander@albanytech.edu |       |   |    |   |
| 3  | 552526     | Barbara          | Brown           | Albany Technical College | State Purchasing   | bbrown@albanytech.edu     |       |   |    |   |
| 4  | 729228     | Roy              | Calhoun         | Albany Technical College | State Purchasing   | rcalhoun@albanytech.edu   |       |   |    |   |
| 5  | 818501     | Marilyn          | Carter          | Albany Technical College | State Purchasing   | mcarter@albanytech.edu    |       |   |    |   |
| 6  | 572555     | Helen            | Catt            | Albany Technical College | State Purchasing   | hcatt@albanytech.edu      |       |   |    |   |
| 7  | 815168     | Tomekia          | Cooper          | Albany Technical College | State Purchasing   | tcooper@albanytech.edu    |       |   |    |   |
| 8  | 556596     | Linda            | Coston          | Albany Technical College | State Purchasing   | lcoston@albanytech.edu    |       |   |    |   |
| 9  | 926945     | Beth             | Davis           | Albany Technical College | State Purchasing   | bdavis@albanytech.edu     |       |   |    |   |
| 10 | 980940     | Virginia         | Denton          | Albany Technical College | State Purchasing   | adenton@albanytech.edu    |       |   |    |   |
| 11 | 1029708    | Lola             | Edwards         | Albany Technical College | State Purchasing   | ledwards@albanytech.edu   |       |   |    |   |
| 12 |            |                  |                 |                          |                    |                           |       |   |    |   |
| 13 |            |                  |                 |                          |                    |                           |       |   |    |   |
| 14 |            |                  |                 |                          |                    |                           |       |   |    |   |

## In the first cell of the new column

Click the **fx** symbol

| ļ  | AutoSave 💽 | € B B 9 - 6                 | └~ <del>↓</del> SHP N                                               | Managers from LMS 04.26.21.cs              | v <del>-</del>                  |                                    |                                         |                  |
|----|------------|-----------------------------|---------------------------------------------------------------------|--------------------------------------------|---------------------------------|------------------------------------|-----------------------------------------|------------------|
| Fi | le Home    | e Insert Pa                 | ge Layout Forn                                                      | nulas Data Review                          | View Help A                     | Acrobat Team                       |                                         |                  |
| Pa |            | Calibri<br>B I <u>U</u> ~ ⊟ | <ul> <li>11 &lt; A<sup>^</sup> A<sup>×</sup></li> <li>-  </li></ul> | = = <b>=</b> ≫~ ad<br>= = = = = = <b>=</b> | 8 Wrap Text<br>Merge & Center 👻 | General ✓<br>\$ ~ % 9 50 30 Format | itional Format as<br>atting v Table v S | Cell<br>Styles v |
| CI | لاا pboard | Fon                         | t 5                                                                 | Alignment                                  | L I                             | Number 🕞                           | Styles                                  |                  |
| G2 |            | : × 🗸                       | fx                                                                  |                                            |                                 |                                    |                                         |                  |
|    | А          | В                           | Insert Function                                                     | D                                          | E                               | F                                  | G                                       | Н                |
| 1  | Users Code | Users First Name            | Users Last Name                                                     | Agency                                     | Organizations Name              | Users Email                        | MATCH                                   |                  |
| 2  | 1048146    | Lorraine                    | Alexander                                                           | Albany Technical College                   | State Purchasing                | lalexander@albanytech.edu          |                                         |                  |
| 3  | 552526     | Barbara                     | Brown                                                               | Albany Technical College                   | State Purchasing                | bbrown@albanytech.edu              |                                         |                  |
| 4  | 729228     | Roy                         | Calhoun                                                             | Albany Technical College                   | State Purchasing                | rcalhoun@albanytech.edu            |                                         |                  |
| 5  | 818501     | Marilyn                     | Carter                                                              | Albany Technical College                   | State Purchasing                | mcarter@albanytech.edu             |                                         |                  |

This will open the function shortcut tool. Select VLOOKUP and click OK.

| Insert Function                                                                                                    | ?                                 | ×                    |  |  |  |  |
|----------------------------------------------------------------------------------------------------|-----------------------------------|----------------------|--|--|--|--|
| Search for a function:                                                                                                    |                                   |                      |  |  |  |  |
| Type a brief description of what you want to do and then<br>click Go                                                                                                    |                                   |                      |  |  |  |  |
| Or select a <u>c</u> ategory: Most Recently Used                                                                                                    |                                   |                      |  |  |  |  |
| Select a functio <u>n</u> :                                                                                                    |                                   |                      |  |  |  |  |
| VLOOKUP<br>TEXT<br>CONCAT<br>DAYS360<br>IF<br>PROPER<br>INDEX<br>VLOOKUP(lookup_value,table_array,col_index_num,range_loo<br>Looks for a value in the leftmost column of a table, and then r<br>in the same row from a column you specify. By default, the tab<br>sorted in an ascending order. | o <b>kup)</b><br>return<br>ble mu | as a value<br>ust be |  |  |  |  |
| Help on this function OK                                                                                                    | (                                 | Cancel               |  |  |  |  |

Click in the field for Lookup-value and click on the field (on spreadsheet 1) that you want to compare. In this example, it's F2, the email field. This field should always be unique to each record on your file.

|    | А                                     | В                       | С                      | D                                | E                      | F                         | G            |  |
|----|---------------------------------------|-------------------------|------------------------|----------------------------------|------------------------|---------------------------|--------------|--|
| 1  | Users Code                            | Users First Name        | Users Last Name        | Agency                           | Organizations Name     | Users Email               | MATCH        |  |
| 2  | 1048146                               | Lorraine                | Alexander              | Albany Technical College         | State Purchasing       | lalexander@albanytech.edu | =VLOOKUP(F2) |  |
| 3  | 552526                                | Barbara                 | Brown                  | Albany Technical College         | State Purchasing       | bbrown@albanytech.edu     |              |  |
| 4  | 729228                                | Roy                     | Calhoun                | Albany Technical College         | State Purchasing       | rcalhoun@albanytech.edu   |              |  |
| 5  | 818501                                | Marilyn                 | Carter                 | Albany Technical College         | State Purchasing       | mcarter@albanytech.edu    |              |  |
| 6  | 572555                                | Helen                   | Catt                   | Albany Technical College         | State Purchasing       | hcatt@albanytech.edu      |              |  |
| 7  | Function Ar                           | guments                 |                        |                                  | ? X                    | tcooper@albanytech.edu    |              |  |
| 8  | VIOOKUP                               |                         |                        |                                  |                        | lcoston@albanytech.edu    |              |  |
| 9  | VLOOKUP                               |                         |                        |                                  |                        | bdavis@albanytech.edu     |              |  |
| 10 |                                       | Lookup_value F2         |                        | lbanytech.edu"                   | adenton@albanytech.edu |                           |              |  |
| 11 |                                       | Table_array             |                        | 🛨 = number                       |                        | ledwards@albanytech.edu   |              |  |
| 12 |                                       | Col_index_num           |                        | 🛨 = number                       |                        |                           |              |  |
| 13 |                                       | Range_lookup            |                        | 🛨 = logical                      |                        |                           |              |  |
| 14 |                                       |                         |                        |                                  |                        |                           |              |  |
| 15 | Looks for a v                         | alue in the leftmost co | olumn of a table, and  | then returns a value in the same | row from a column you  |                           |              |  |
| 16 | specify. By de                        | fault, the table must l | be sorted in an ascen  | ding order.                      |                        |                           |              |  |
| 17 |                                       | Lookup_v                | alue is the value to t | e found in the first column of t | he table, and can be a |                           |              |  |
| 18 | value, a reference, or a text string. |                         |                        |                                  |                        |                           |              |  |
| 19 |                                       |                         |                        |                                  |                        |                           |              |  |
| 20 | Formula resu                          | ilt =                   |                        |                                  |                        |                           |              |  |
| 21 |                                       |                         |                        |                                  |                        |                           |              |  |
| 22 | Help on this                          | function                |                        | (                                | OK Cancel              |                           |              |  |
| 22 | 1                                     |                         |                        |                                  |                        |                           |              |  |

Click in the Table array field, and go spreadsheet 2. Click on the same set of data that contains the field you want to compare (email). In this example, it is column E.

| A N                  |
|----------------------|
|                      |
| 2 1                  |
|                      |
|                      |
| anytech.edu"         |
| panytech.edu":"lan   |
| ,,                   |
|                      |
|                      |
|                      |
| ow from a column you |
|                      |
| table, and can be a  |
|                      |
|                      |
|                      |
| C Cancel             |
|                      |
|                      |
|                      |
|                      |
|                      |
| )k                   |

In the Col\_index\_num field, enter the numeric column number you want to appear on spreadsheet 1. In this example, it's column 1.

| Range_loo | kup field | should | be fa | lse. ( | Click | OK. |
|-----------|-----------|--------|-------|--------|-------|-----|
|-----------|-----------|--------|-------|--------|-------|-----|

| Function Arguments                                                                                                    |                             |                      | ? ×                   |  |  |  |  |
|----------------------------------------------------------------------------------------------------|-----------------------------|----------------------|-----------------------|--|--|--|--|
| VLOOKUP                                                                                                    |                             |                      |                       |  |  |  |  |
| Lookup_value                                                                                                    | F2                          | 🛨 = "lalexander@alb  | anytech.edu"          |  |  |  |  |
| Table_array                                                                                                    | xlsx]Sheet2'!\$E\$2:\$E\$20 | 🛨 = {"lalexander@alb | oanytech.edu";"landre |  |  |  |  |
| Col_index_num                                                                                                    | 1                           | <b>1 ± ±</b>         |                       |  |  |  |  |
| Range_lookup                                                                                                    | false                       | ▲ FALSE              |                       |  |  |  |  |
| <ul> <li>"lalexander@albanytech.edu"</li> <li>Looks for a value in the leftmost column of a table, and then returns a value in the same row from a column you specify. By default, the table must be sorted in an ascending order.</li> <li>Range_lookup is a logical value: to find the closest match in the first column (sorted in ascending order) = TRUE or omitted; find an exact match = FALSE.</li> </ul> |                             |                      |                       |  |  |  |  |
| Formula result = lalexander@albanytech.edu                                                                                                    |                             |                      |                       |  |  |  |  |
| Help on this function OK Cancel                                                                                                    |                             |                      |                       |  |  |  |  |

|    | Α          | В                | С               | D                        | E                         | F                         | G               | Н          |  |
|----|------------|------------------|-----------------|--------------------------|---------------------------|---------------------------|-----------------|------------|--|
| 1  | Users Code | Users First Name | Users Last Name | Agency                   | <b>Organizations Name</b> | Users Email               | MATCH           |            |  |
| 2  | 1048146    | Lorraine         | Alexander       | Albany Technical College | State Purchasing          | lalexander@albanytech.edu | lalexander@alba | iytech.edu |  |
| 3  | 552526     | Barbara          | Brown           | Albany Technical College | State Purchasing          | bbrown@albanytech.edu     |                 |            |  |
| 4  | 729228     | Roy              | Calhoun         | Albany Technical College | State Purchasing          | rcalhoun@albanytech.edu   |                 |            |  |
| 5  | 818501     | Marilyn          | Carter          | Albany Technical College | State Purchasing          | mcarter@albanytech.edu    |                 |            |  |
| 6  | 572555     | Helen            | Catt            | Albany Technical College | State Purchasing          | hcatt@albanytech.edu      |                 |            |  |
| 7  | 815168     | Tomekia          | Cooper          | Albany Technical College | State Purchasing          | tcooper@albanytech.edu    |                 |            |  |
| 8  | 556596     | Linda            | Coston          | Albany Technical College | State Purchasing          | lcoston@albanytech.edu    |                 |            |  |
| 9  | 926945     | Beth             | Davis           | Albany Technical College | State Purchasing          | bdavis@albanytech.edu     |                 |            |  |
| 10 | 980940     | Virginia         | Denton          | Albany Technical College | State Purchasing          | adenton@albanytech.edu    |                 |            |  |
| 11 | 1029708    | Lola             | Edwards         | Albany Technical College | State Purchasing          | ledwards@albanytech.edu   |                 |            |  |
| 12 |            |                  |                 |                          |                           |                           |                 |            |  |
| 13 |            |                  |                 |                          |                           |                           |                 |            |  |
| 14 |            |                  |                 |                          |                           |                           |                 |            |  |
|    |            |                  |                 |                          |                           |                           |                 |            |  |

If there is a match, it will appear in the data field on spreadsheet 1.

## Drag the + in the bottom right hand corner to copy the formula to the remaining cells

|    | Α          | В                | С               | D                        | E                  | F                         | G                | Н          |
|----|------------|------------------|-----------------|--------------------------|--------------------|---------------------------|------------------|------------|
| 1  | Users Code | Users First Name | Users Last Name | Agency                   | Organizations Name | Users Email               | MATCH            |            |
| 2  | 1048146    | Lorraine         | Alexander       | Albany Technical College | State Purchasing   | lalexander@albanytech.edu | lalexander@alba  | iytech.edu |
| 3  | 552526     | Barbara          | Brown           | Albany Technical College | State Purchasing   | bbrown@albanytech.edu     | #N/A             |            |
| 4  | 729228     | Roy              | Calhoun         | Albany Technical College | State Purchasing   | rcalhoun@albanytech.edu   | rcalhoun@albany  | tech.edu   |
| 5  | 818501     | Marilyn          | Carter          | Albany Technical College | State Purchasing   | mcarter@albanytech.edu    | mcarter@albanyt  | ech.edu    |
| 6  | 572555     | Helen            | Catt            | Albany Technical College | State Purchasing   | hcatt@albanytech.edu      | #N/A             |            |
| 7  | 815168     | Tomekia          | Cooper          | Albany Technical College | State Purchasing   | tcooper@albanytech.edu    | TCooper@albany   | ech.edu    |
| 8  | 556596     | Linda            | Coston          | Albany Technical College | State Purchasing   | lcoston@albanytech.edu    | lcoston@albanyte | ch.edu     |
| 9  | 926945     | Beth             | Davis           | Albany Technical College | State Purchasing   | bdavis@albanytech.edu     | #N/A             |            |
| 10 | 980940     | Virginia         | Denton          | Albany Technical College | State Purchasing   | adenton@albanytech.edu    | #N/A             |            |
| 11 | 1029708    | Lola             | Edwards         | Albany Technical College | State Purchasing   | ledwards@albanytech.edu   | #N/A             |            |
| 12 |            |                  |                 |                          |                    |                           |                  | <b></b> +  |

In summary, this process lets you match data from 2 different files using one unique data field.